## Marketplace Guide for Invoice Payment

## Attaching Invoices to PO's to be paid in the (Add comment) area.....<u>ONLY add approved invoices to PO's to be paid and not to requisitions. Accounts Payable only work with PO's.</u>

## Updated Process: 1-2023

**1.** Go to your PO and under the **<u>Comment tab</u>** – click on the plus symbol.

| atus                                     | Summary         | Revisions 2                                                                                                    | Confirmations      | Shipments                                                                                                 | Change Requests       | Receipts 1       |                    | Comments 1    | Attachments |
|------------------------------------------|-----------------|----------------------------------------------------------------------------------------------------|--------------------|----------------------------------------------------------------------------------------------------|-----------------------|------------------|--------------------|---------------|-------------|
| lecord                                   | ls found: 1     |                                                                                                    |                    |                                                                                                    | Sh                    | now comments for | Purchase           | Order         | • (+)       |
| Ross Webskowski - 12/21/2021 11:00:05 AM |                 |                                                                                                    |                    |                                                                                                    |                       | Purchase         | e Order - P0289935 | Comment Added | d S         |
| l have                                   | attached an ir  | nvoice that is app                                                                                                    | roved and ready fo | or payment. Tha                                                                                           | nk you.               |                  |                    |               |             |
| Email s                                  | ent: Ross Websk | owski <ross.webski< td=""><td>owski@smsu.edu&gt;, L</td><td>eslie Bellig <accou< td=""><td>untsPayable@smsu.edu&gt;</td><td></td><td></td><td></td><td></td></accou<></td></ross.webski<> | owski@smsu.edu>, L | eslie Bellig <accou< td=""><td>untsPayable@smsu.edu&gt;</td><td></td><td></td><td></td><td></td></accou<> | untsPayable@smsu.edu> |                  |                    |               |             |
| Attachr                                  | ment Added: 🗸   | Washburn invoice.pd                                                                                                    | If                 |                                                                                                    |                       |                  |                    |               |             |

In the add comment box you will see your email address listed under the email notification.

**2.** <u>Check the box by your name then you will receive an email regarding this action.</u>

| DD COMMENT                |                     | $\checkmark$                                                                                                    |
|---------------------------|---------------------|----------------------------------------------------------------------------------------------------|
| 1000 characters remaining | ه<br>expand   clear | This will add a comment to the document. If you select a user they will receive an email indicating that a comment has been added to the document.<br>Email notification(s) Add recipient<br>Comment Add recipient<br>Ross Webskowski (Prepared by, Prepared for)<br><ross.webskowski@smsu.edu><br/>Attach file (optional)<br/>Attachment Type  File  File Name</ross.webskowski@smsu.edu> |
|                           |                     | File Choose File Upload your file                                                                                                    |

3. You will need to click on <u>add email recipient</u>... then in the User Search box-type <u>SMSU in the last</u> <u>name box</u> and that will search for the SMSU accounts payable emails. <u>Please make sure that you always</u> <u>add SMSU-Accountspayable which is tied to our accounts payables email.</u>

\* This is the only way Accounts Payable will know that there is an invoice that needs to be paid.

**4.** Always explain what you are attaching, why you are attaching it and if it is a final payment.

AP SMSU

<u>Example</u>: I have attached the approved invoice and it is ready to be paid. This is the final payment and close the PO. Thank you

AccountsPayable@smsu.edu

Action

+

Or

SMSU, Accountspayable

Example: I have attached the approved invoice and it is ready for payment. Leave PO open. Thank you

5. In the file name box, please enter the invoice number and attach your document.

**6.** Please double check that you have everything completed before you click the check mark to save the comment. You can't change or correct anything once you clicked the check mark.

## <u>Invoices are no longer sent to the Business Office after you have</u> <u>completed these steps.</u>

| ADD COMMENT                                                                                                    | $\checkmark$ ×                                                                                                    |
|----------------------------------------------------------------------------------------------------|----------------------------------------------------------------------------------------------------|
| I have attached the approved invoice and it is ready<br>to be paid. This is the final payment and close the<br>PO. Thank you<br>OR<br>I have attached the approved invoice and it is ready<br>for payment. Leave PO open. Thank you<br>785 characters remaining expand   clear | This will add a comment to the document. If you select a user they will receive an email indicating that a comment has been added to the document.<br>Email notification(s)   Add recipient<br>Markowski (Prepared by, Prepared for)<br><ross.webskowski@smsu.edu><br/>SMSU, Accountspayable <accountspayable@smsu.edu><br/>Attach file (optional)<br/>Attachment Type  File File File File File File File File</accountspayable@smsu.edu></ross.webskowski@smsu.edu> |
|                                                                                                    | Choose nie Opioau your nie                                                                                                    |